## Wabbit TI-84 Plus Silver Edition Emulator Instructions

Download wabbit.zip. This will contain two files one is a file called TI84Plus\_OS.8Xu and the other is an executable file called Wabbitemu.exe.

Extract these two files and save to your computer. (preferably into a folder you have easy access to)

Run Wabbitemu.exe from saved location on your computer.

Select "Create a ROM image using open source software."

| 1 | Wabbitemu ROM Selection                                                                              |
|---|----------------------------------------------------------------------------------------------------|
|   | This wizard will guide you through running Wabbitemu for the first time.                             |
|   | A ROM image is required to emulate TI calculators. How do you want to get a ROM image for Wabbitemu? |
|   | Browse for a ROM image on my computer                                                                |
|   | Browse                                                                                               |
|   | Copy a ROM image from a real calculator                                                              |
| • | Oreate a ROM image using open source software                                                        |

Select Calculator Type TI-84 Plus SE.

| Wabbiter       | nu Setup                 |               |
|----------------|--------------------------|---------------|
| Calculator     | Туре                     |               |
| What type of c | alculator would you like | to emulate?   |
| Model          |                          |               |
| O TI-73        | TI-83 Plus               | TI-84 Plus SE |
| 🖱 TI-82        | TI-83 Plus SE            | 0 11 05       |
| 🔘 TI-83        | TI-84 Plus               | 🖱 П-86        |
|                |                          |               |
|                |                          |               |
|                |                          | Next C        |

OS Selection – Browse for TI-84 Plus OS file you saved on your computer.

| OS            | Selection                               |                                  |                              |                        |                       |
|---------------|-----------------------------------------|----------------------------------|------------------------------|------------------------|-----------------------|
| A ca<br>calcu | culator OS file is<br>Ilators, How do ' | required in ad<br>you want to ol | dition to a F<br>otain an OS | OM image<br>for Wabbit | to emulate TI<br>emu? |
| 0             | ownload OS file:                        | s from TI's wel                  | osite (I agre                | ee to TI's <u>t</u>    | erms)                 |
|               | TI OS version:                          | OS 2,43                          | *                            |                        |                       |
| 🔶 🔘 B         | rowse for OS file                       | s on my comp                     | uter                         |                        |                       |
|               | H:\Tfas\TI84Plus                        | _OS.8Xu                          |                              |                        | Browse                |
|               |                                         |                                  |                              |                        |                       |
|               |                                         |                                  |                              |                        |                       |

Save as a ROM file (I named mine Wabbit84PlusROM).

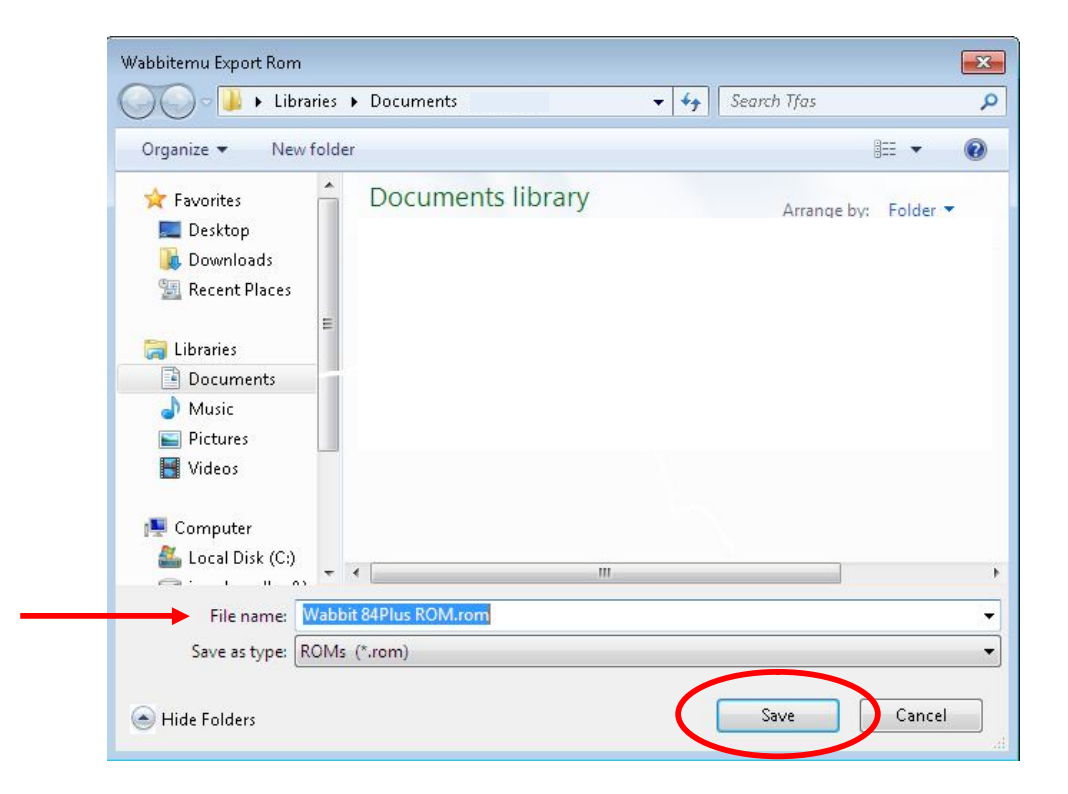

The Wabbitemu should appear on your desktop.

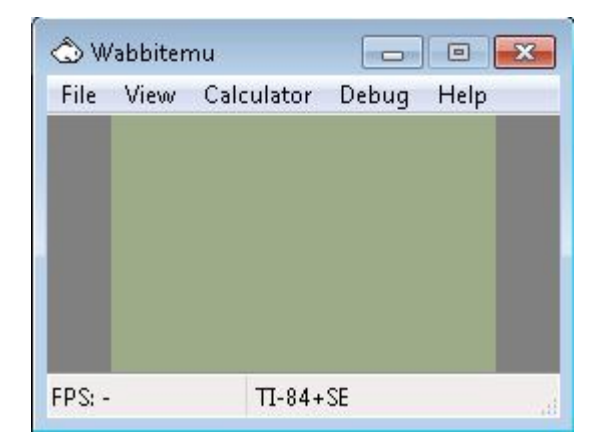

From the View Menu, select "Enable skin."

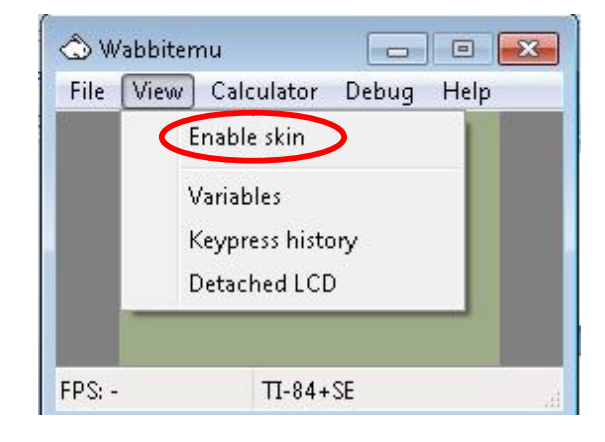

The Wabbitemu appears on your desktop.

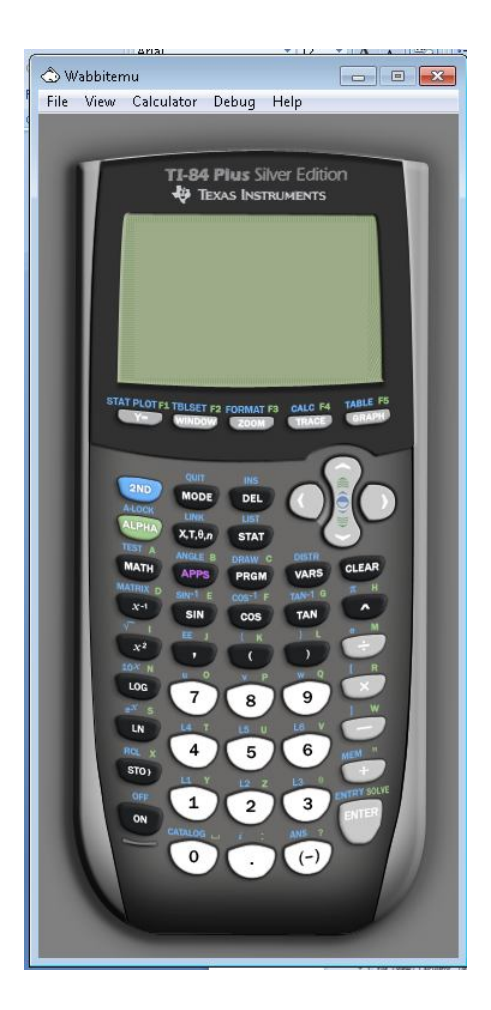

Turn On the emulator.

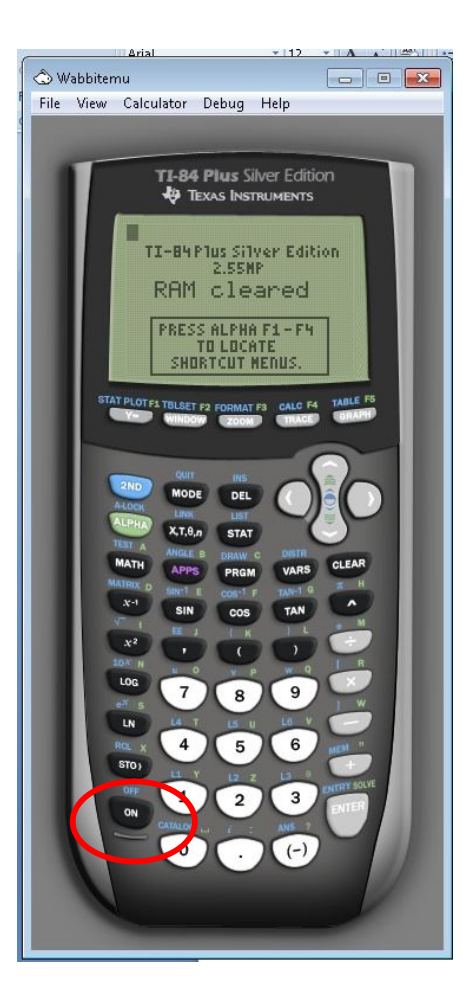

Right click on the white rabbit. Select "Pin this program to the taskbar."

|     | 🖒 Wabbitemu Z80 Emulator                         |  |
|-----|--------------------------------------------------|--|
|     | - Pin this program to taskbar 🖌 🛛 🖂 Close window |  |
| ۷ 🍕 |                                                  |  |

If you are successful, the Wabbitemu Emulator icon changes from a white rabbit to a calculator with rabbit on your taskbar.

Click on the icon to use the emulator.

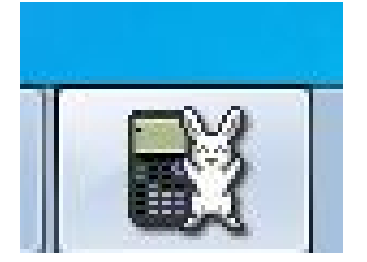